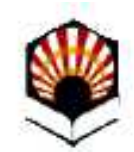

#### Solicitud Genérica

#### Universidad de Córdoba

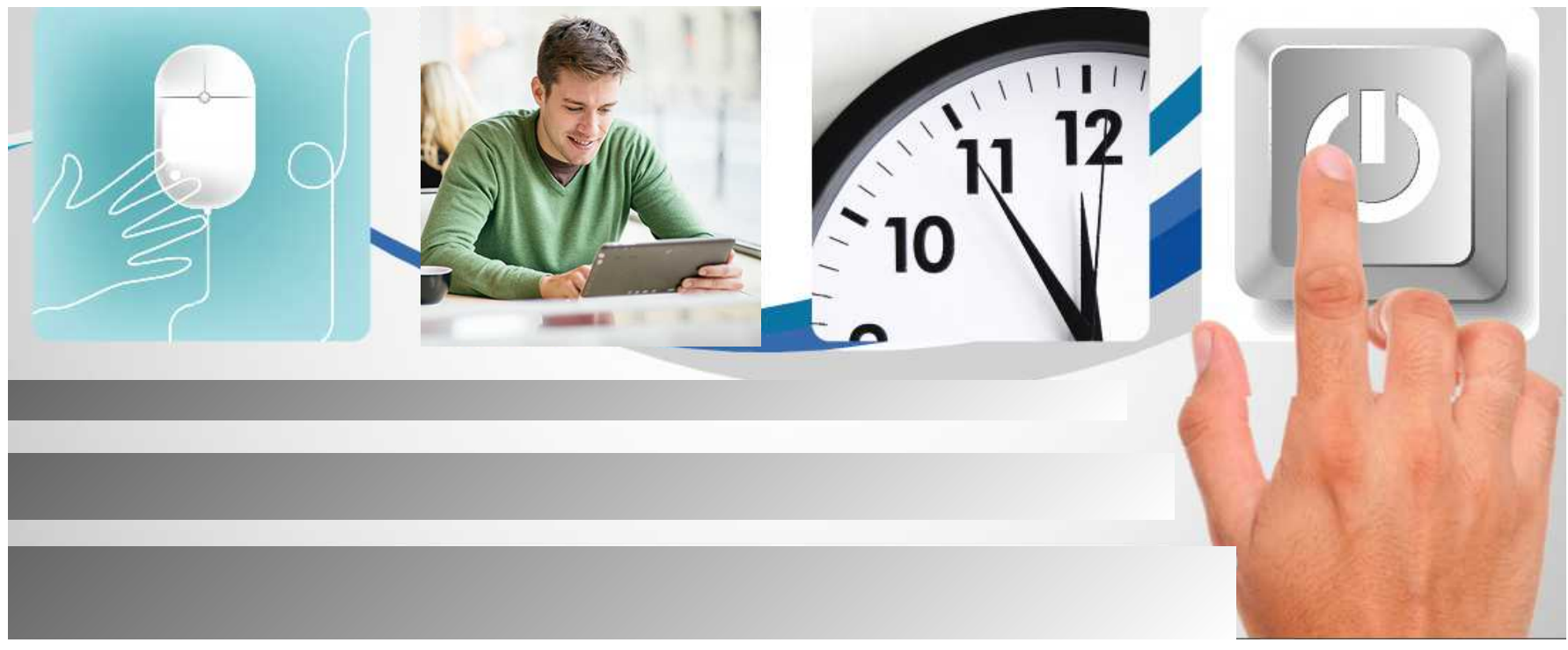

Versión 01 - 02-02-2016

### Solicitud Genérica

#### ¿Qué es?

Es el procedimiento habilitado en la Sede Electrónica para presentar una solicitud, escrito o comunicación dirigido a cualquier órgano, servicio o unidad de la Universidad de Córdoba, en los casos en los que no se disponga de formulario específico para ello.

Es equivalente a la instancia que todo registro administrativo pone a disposición de los usuarios para la presentación en una oficina física de aquellas solicitudes que no tienen un formulario preestablecido.

## **Requisitos imprescindibles:**

Para poder iniciar el proceso, es necesario tener un **sistema de firma** admitido en la Sede. El sistema de firma le permitirá acreditar su identidad y firmar electrónicamente su solicitud.

Son sistemas de firma admitidos en la Sede, el **certificado electrónico de la Fábrica Nacional de Moneda y Timbre** (FNMT) y el DNI-e. Puede consultar las secciones **Sistemas de firma** y **Ayuda** en la Sede Electrónica para más información.

### Obtención del certificado de la FNMT

Si no tiene certificado electrónico de la FNMT puede obtenerlo fácilmente.

En sección **Ayuda** de la Sede Electrónica de la UCO, Puede consultar la *Guía sobre cómo obtener el certificado digital de la FNMT.* 

Detalles completos del proceso e inicio del mismo en la Sede Electrónica de la FNMT.

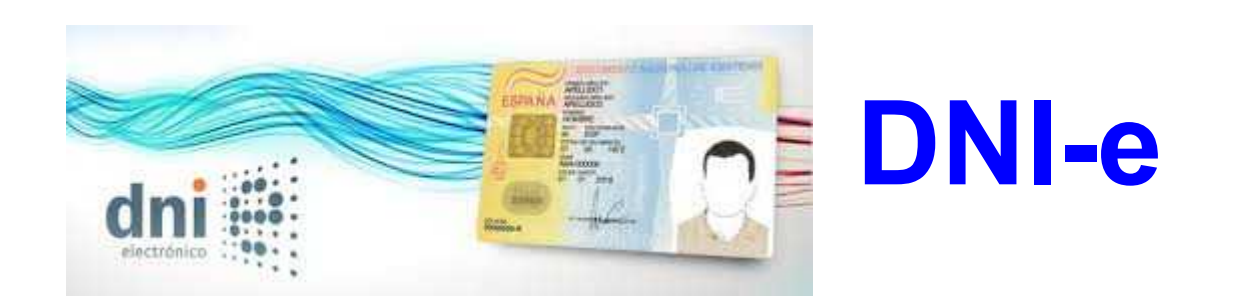

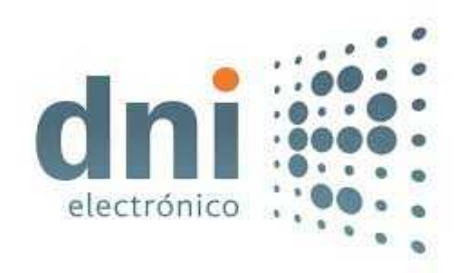

Si prefiere utilizar el DNI-e, es necesario:

- Un lector de tarjetas homologado.
- La descarga del software desarrollado por la Dirección General de la Policía (salvo que se instale automáticamente al conectar el lector).

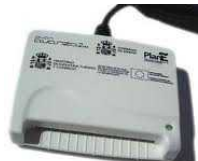

Toda la información en la página web del DNI-e:

http://www.dnielectronico.es

#### Acceso a la Sede Electrónica

#### La dirección es: https://sede.uco. es

En la página principal de la web de la UCO hay un enlace a la Sede Electrónica.

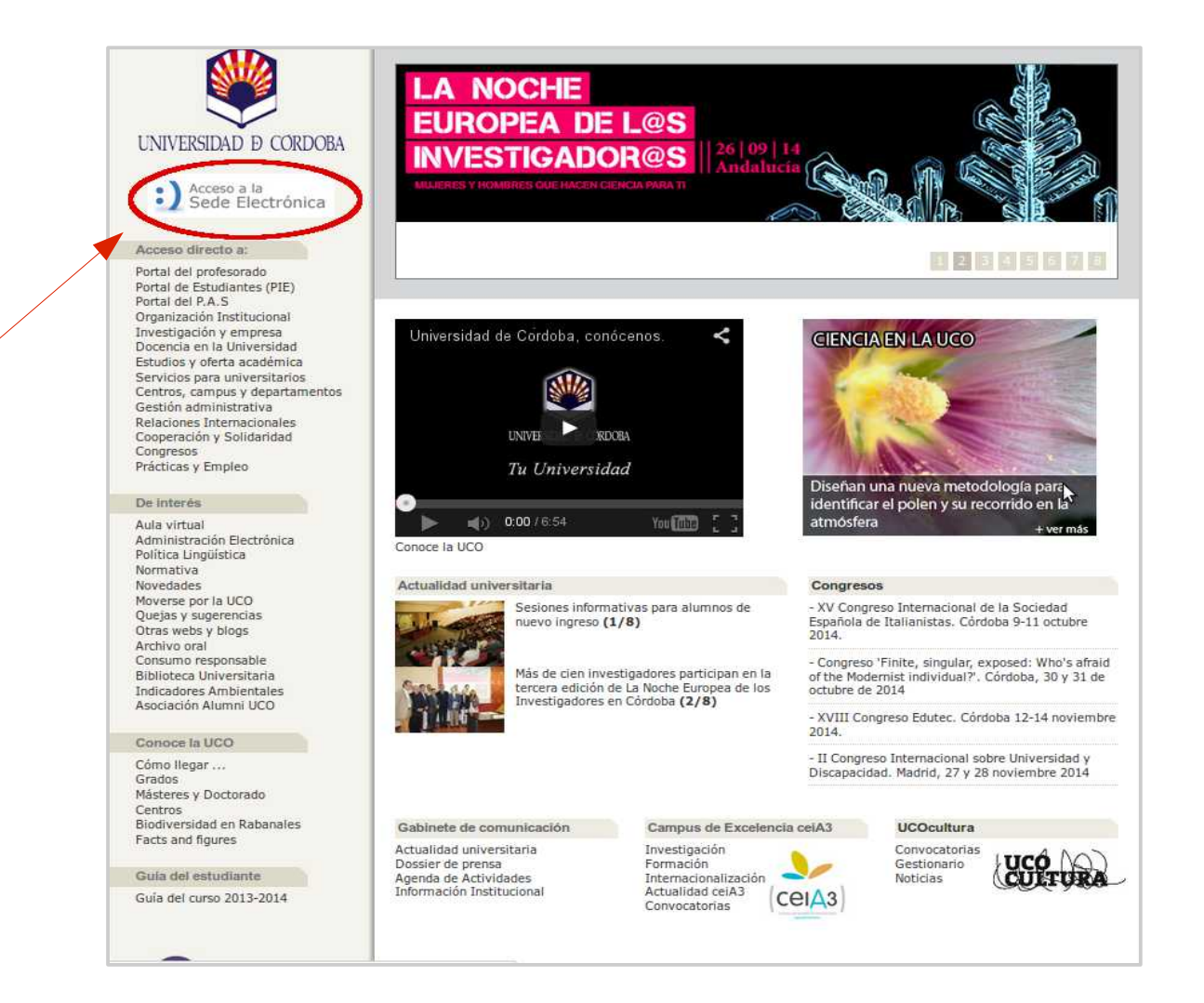

### Acceso al procedimiento

Existe un enlace a la solicitud genérica en la sección *Trámites Destacados.* 

También se puede acceder desde el *Catálogo de Procedimientos.* 

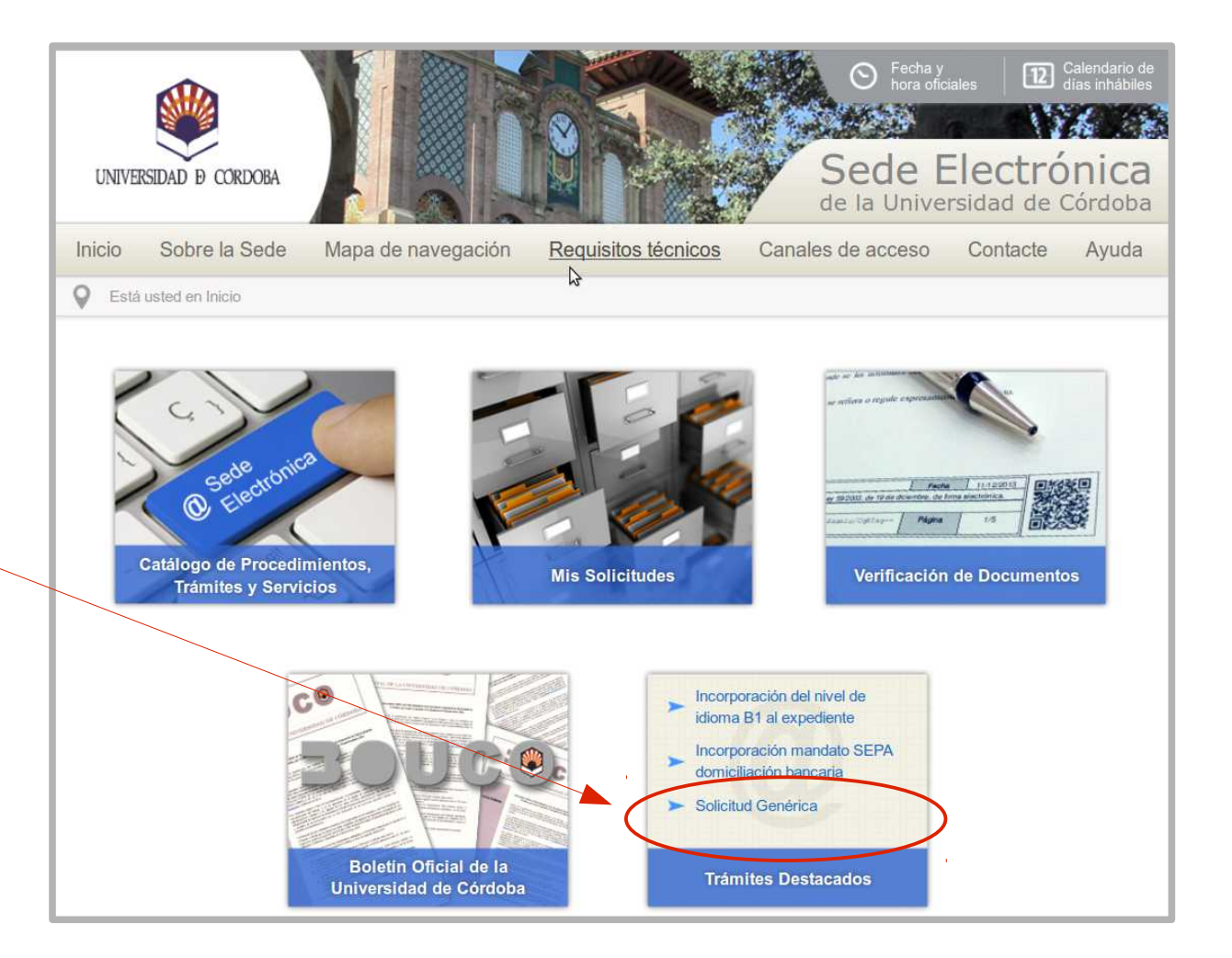

La imagen muestra la ficha del procedimiento que incluye información básica sobre el trámite.

Desde la ficha se puede iniciar la presentación de la solicitud, haciendo clic en el enlace señalado en la imagen.

Comenzará el proceso de autenticación Si está utilizando el certificado digital de la FNMT aparecerá una ventana que muestra todos los certificados de ese tipo instalados en el navegador. Seleccione el suyo.

Si se está utilizando el DNI-e, la ventana mostrará los certificados a él asociados: el de autenticación y el de firma. Seleccione el primero.

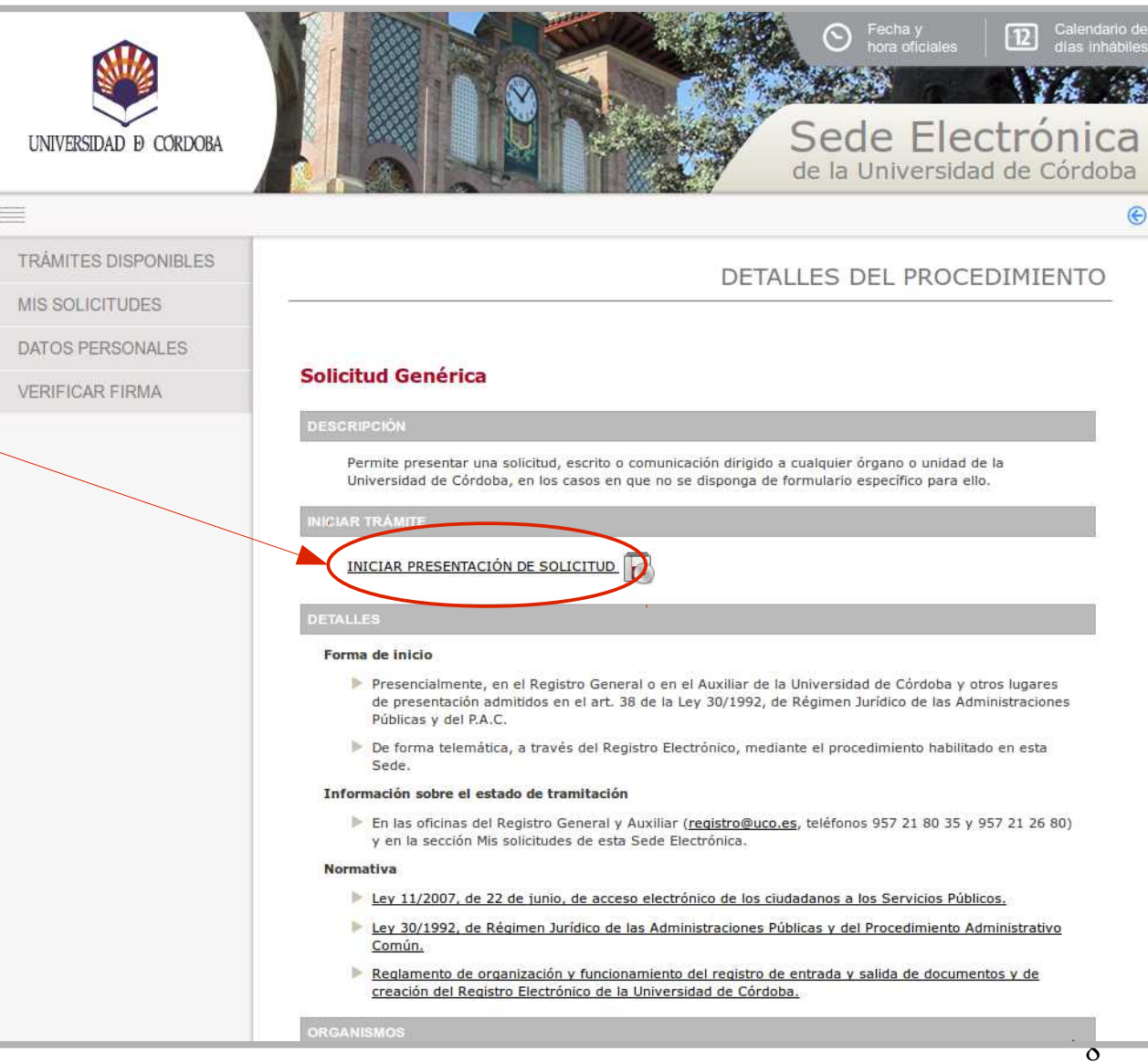

La primera vez que se realiza un trámite en la Sede Electrónica, es necesario cumplimentar el formulario que muestra la imagen para darse de alta como interesado.

Se han de cumplimentar **sólo** los campos marcados como obligatorios, así como el **teléfono de contacto** y dirección de **correo electrónico**.

En los siguientes accesos, se visualizará este formulario por si se desea realizar algún cambio.

| UNIVERSIDAD D CORDOBA    |                                                                                                    |                                                                                                    | • Fecha y<br>hora oficiales • Calend<br>dias in<br>Sede Electrónic<br>de la Universidad de Córdo | ario de<br>hábiles<br>Ca<br>oba |
|--------------------------|----------------------------------------------------------------------------------------------------|----------------------------------------------------------------------------------------------------|--------------------------------------------------------------------------------------------------|---------------------------------|
| =                        |                                                                                                    |                                                                                                    |                                                                                                  | e                               |
| TRÅMITES DISPONIBLES     |                                                                                                    |                                                                                                    | ALTA INTERESADO                                                                                  | 2                               |
| MIS SOLICITUDES          | <u></u>                                                                                                    |                                                                                                    |                                                                                                  | 2                               |
| DATOS PERSONALES         | Se ha detectado que es la prim<br>continuación y pulse sobre el e                                                                                                    | era vez que accede al sistema. Por favor,<br>nlace situado al final de esta página.                                                                                                    | complete los datos que se muestran a                                                             | 8                               |
| VERIFICAR FIRMA          | DATOS DEL INTERESADO                                                                                                    |                                                                                                    |                                                                                                  | 8                               |
|                          | Tipo identificador:<br>Nº Identificador:                                                                                                    | NIF                                                                                                    |                                                                                                  | 8                               |
|                          | DATOS DE CONTACTO                                                                                                    |                                                                                                    |                                                                                                  | 3                               |
|                          | (*) Tipo de vía:<br>(*) Nombre de vía:<br>Número:<br>Letra:<br>Escalera:<br>Piso:<br>Puerta:<br>(*) País:<br>(*) Provincia:<br>(*) Provincia:<br>(*) Município:<br>(*) Código postal:<br>Teléfono:<br>Teléfono:<br>Teléfono:<br>Teléfono móvil:<br>Fax:<br>(*) Correo electrónico:<br>OTROS DATOS<br>(*)Idioma de tramitacióm | AVENIDA   Medina Azahara  S  S  CorboBA CORDOBA CORDOBA CORDOBA CORDOBA CORDOBA S CORDOBA S CORD |                                                                                                  |                                 |
|                          | (*)Campos obligatorios<br>Darme de alta como interesado                                                                                                    |                                                                                                    |                                                                                                  |                                 |
| © Universidad de Córdoba |                                                                                                    |                                                                                                    | Avisos legales - Accesibilida                                                                    | ad                              |

Como puede observarse, esta ventana es el primer paso de un asistente que irá guiando durante todo el proceso.

Cumplimentados los datos, se pulsa el botón *Siguiente*.

| UNIVERSIDAD D CORDOBA                                                                                                    |                                                                                                    |                           | <ul> <li>Pecha y<br/>hora oficiales</li> <li>Calendario de<br/>días inhábiles</li> <li>Calendario de<br/>días inhábiles</li> <li>Calendario de<br/>días inhábiles</li> <li>Calendario de<br/>días inhábiles</li> </ul> |
|----------------------------------------------------------------------------------------------------|----------------------------------------------------------------------------------------------------|---------------------------|----------------------------------------------------------------------------------------------------|
| =                                                                                                    |                                                                                                    |                           |                                                                                                    |
| Asistente                                                                                                    | S                                                                                                    | olicitud Genérica - Solic | citud: 2016/UCO008/000665                                                                                                    |
| <ul> <li>Interesado</li> <li>Manipulación de datos</li> <li>Documentación incorporada</li> <li>Documentación generada</li> <li>Firma</li> </ul> | DATOS DEL INTERESADO<br>Tipo identificador:<br>Nº Identificador:<br>Nº Identificador:<br>DATOS DE CONTACTO<br>(*) Tipo de vía:<br>(*) Nombre de vía:<br>Número:<br>Letra:<br>Escalera:<br>Piso:<br>Puerta:<br>(*) País:<br>(*) País:<br>(*) País:<br>(*) País:<br>(*) País:<br>(*) País:<br>(*) País:<br>(*) País:<br>(*) País:<br>(*) País:<br>(*) Povincia:<br>(*) País:<br>(*) Código postal:<br>Teléfono:<br>Teléfono móvil:<br>Fax:<br>(*) Correo electrónico:<br>(*)Campos obligatorios | NIF                       |                                                                                                    |
| © Universidad de Córdoba                                                                                                    |                                                                                                    |                           | Avisos legales - Accesibilidad                                                                                                    |

La imagen muestra el formulario de solicitud.

Los campos **expone** y **solicita** son de cumplimentación obligatoria y permiten un máximo de 4000 caracteres cada uno.

Si se conoce, se cumplimentará el campo *órgano al que se dirige*.

| UNIVERSIDAD D CORDOBA                                                                                                    | Calendario de dias inhabiles     Calendario de dias inhabiles     Calendario de dias inhabiles     Calendario de dias inhabiles     Calendario de dias inhabiles     Calendario de dias inhabiles     Calendario de dias inhabiles |
|----------------------------------------------------------------------------------------------------|----------------------------------------------------------------------------------------------------|
|                                                                                                    |                                                                                                    |
| Asistente                                                                                                    | Solicitud Genérica - Solicitud: 2016/UCO008/000665                                                                                                    |
| <ul> <li>Interesado</li> <li>Manipulación de datos</li> <li>Documentación incorporada</li> <li>Documentación generada</li> <li>Firma</li> </ul> | <form><form><form><form><form></form></form></form></form></form>                                                                                                    |

Si fuera necesario aportar algún documento a la solicitud, se pulsa en el icono señalado en la imagen.

A continuación, se pulsa el botón *Siguiente*.

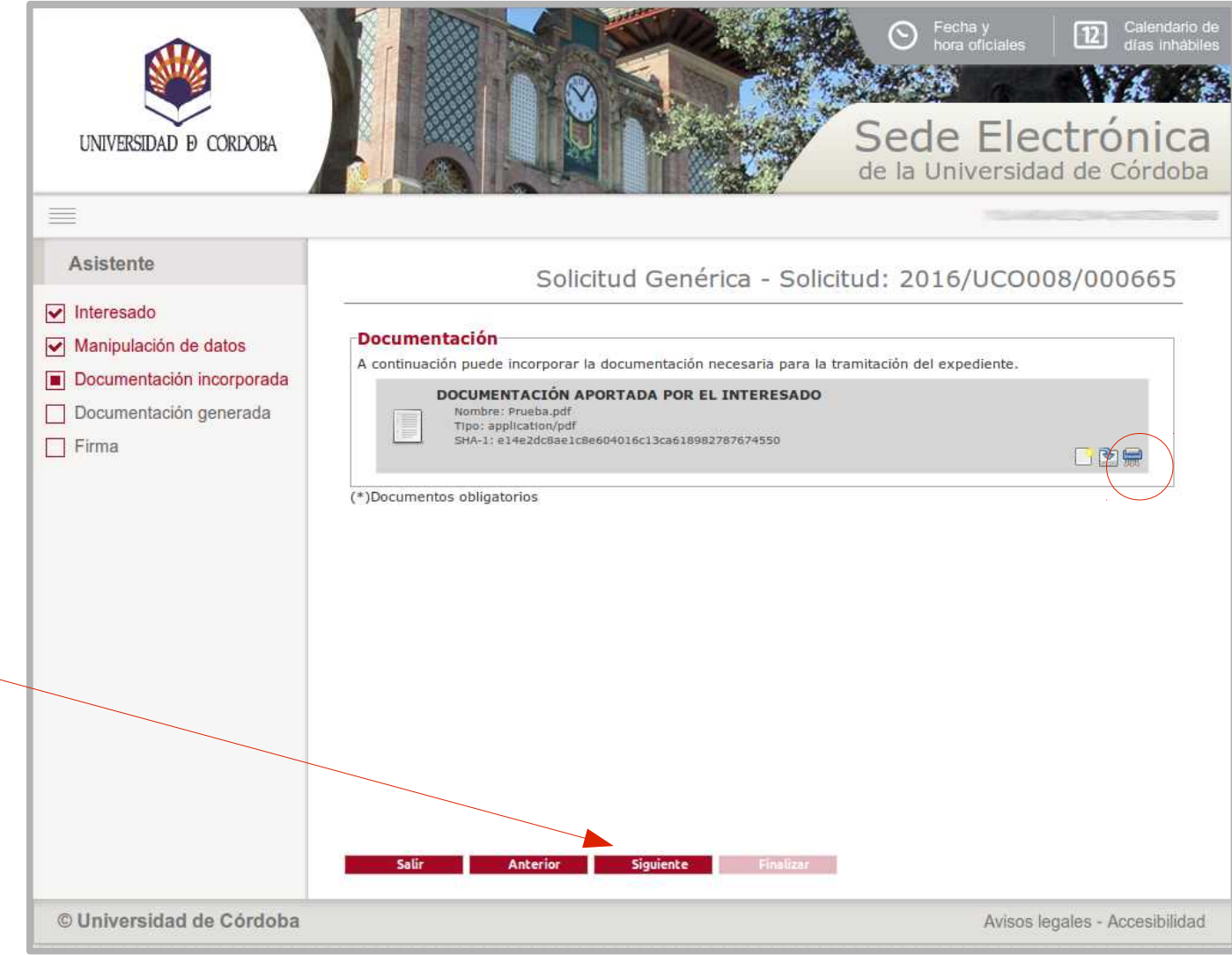

En esta ventana, se pulsa el botón *Firmar*.

Comenzará el proceso de firma y presentación de la solicitud. Aparecerá la ventana que muestra los certificados.

Si está utilizando certificado de la FNMT, seleccione el suyo.

Si está utilizando DNI-e, seleccione el certificado de firma.

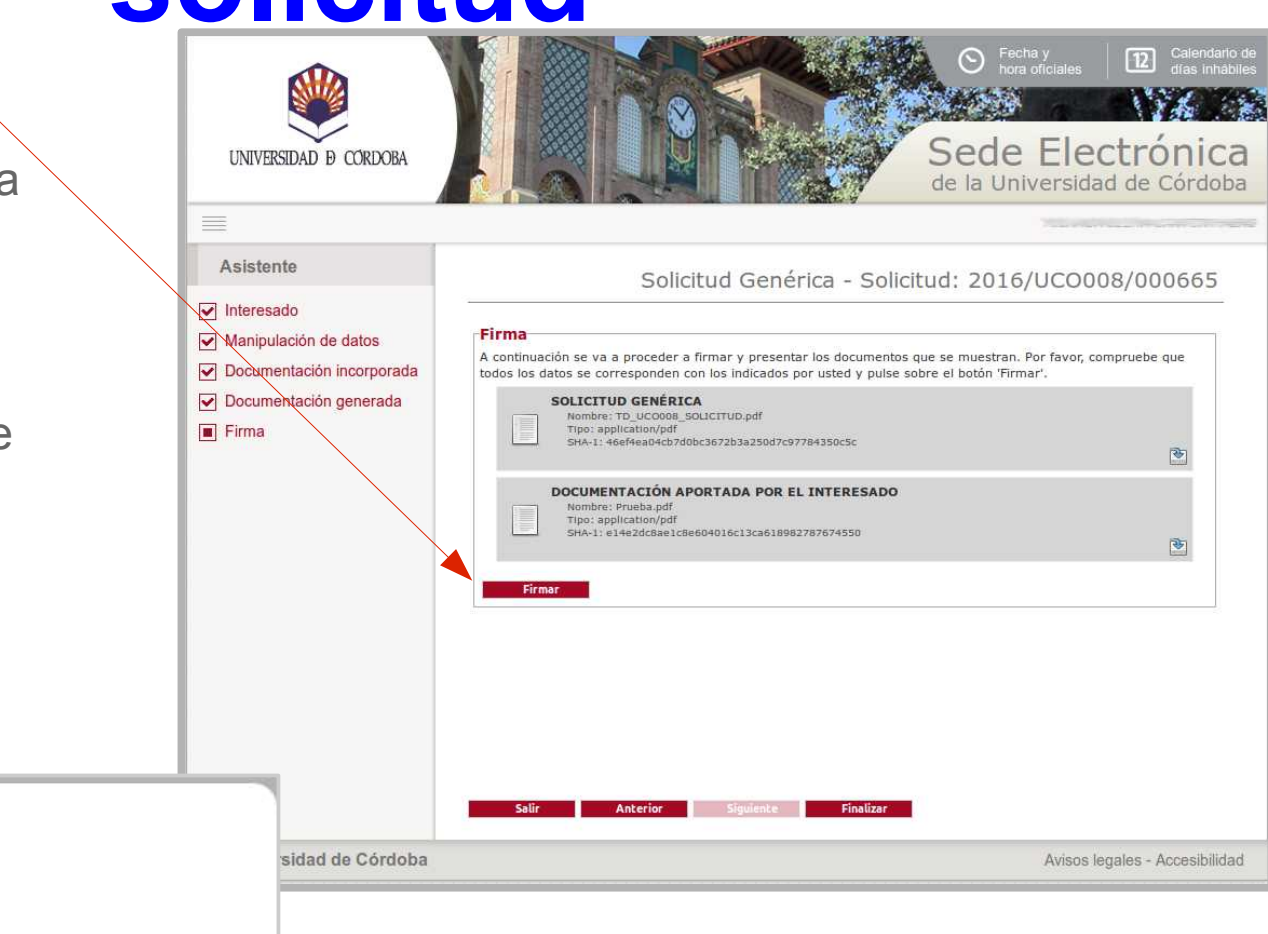

Se esta realizando la presentación de su solicitud. Por favor, espere.

Iniciado el proceso de firma, un aviso en pantalla informa que se está realizando la presentación de la solicitud.

Finalizado el proceso de firma, se muestra en pantalla el siguiente mensaje:

"La solicitud se ha registrado y firmado correctamente."

Se pulsa el botón *Finalizar*.

| eso de<br>en | UNIVERSIDAD D CORDOBA                                                                                                    | Calendario     das inhabit     Calendario     das inhabit     Calendario     Calendario     Calendari     Calendario     Calendario     Calendario     Calendario     C |
|--------------|----------------------------------------------------------------------------------------------------|----------------------------------------------------------------------------------------------------|
|              | Asistente                                                                                                    | Solicitud Genérica - Solicitud: 2016/UCO008/000665                                                                                                    |
|              | <ul> <li>Interesado</li> <li>Manipulación de datos</li> <li>Documentación incorporada</li> <li>Documentación generada</li> </ul> | Número de registro:       201600003576         Fecha de registro:       02/02/2016         Descargar recibo:       Image: Comparison of the second of the second of the seco                                                                                                    |
| do           | Firma                                                                                                    | Firma<br>La documentación se ha firmado y presentado correctamente.<br>SU SOLICITUD HA SIDO ENVIADA AL REGISTRO ELECTRÓNICO.                                                                                                    |
|              |                                                                                                    | SOLICITUD GENÉRICA<br>Nombre: TD_UC0008_SOLICITUD.pdf<br>Tipo: application/pdf<br>SHA-1: 46ef#ea0+cb7d0bc3672b3a250d7c97784350c5c<br>Transacción de firma: zJvbUdFwIxxIoN4xYEEswJJLYdAU3n8j<br>D                                                                                                    |
|              |                                                                                                    | DOCUMENTACIÓN APORTADA POR EL INTERESADO Nombre: Prueba.pdf Tipo: application/pdf SHA1: e14e26t68e1c8e604016c13ca618982787674550 Transacción de firma: z3vbUdFw1xzpN3C/57Ig7z3LYdAU3n8j                                                                                                    |
|              |                                                                                                    | Salir Anterior Siguien Finalizar                                                                                                    |
|              | © Universidad de Córdoba                                                                                                    | Avisos legales - Accesibilida                                                                                                    |

### Descarga de la solicitud

La descarga de la solicitud puede realizarse pulsando el icono señalado en la imagen

UNIVERSIDAD & CORDORA

SWITH IN LA BULKING

BATHLING SIX DITANTE

STREET TAXABLE IN ITERATION AND AND AND

rituio.

in inch

DATOS PERSONALES DEL SOL EITANTE

LONGAR IN UNCALCE MALE

-

Std. Deservoir a Dresser

CONTRACTOR CONTRACTOR OF STREET, STORE

PAR-12-INT

worked the Strendule and Trades

(Final of

Thema DARCE-CONALD BREEN tim TAYOOR, the Pfinis abstances, do from adapted into

Labertain or Dentile de Trimes

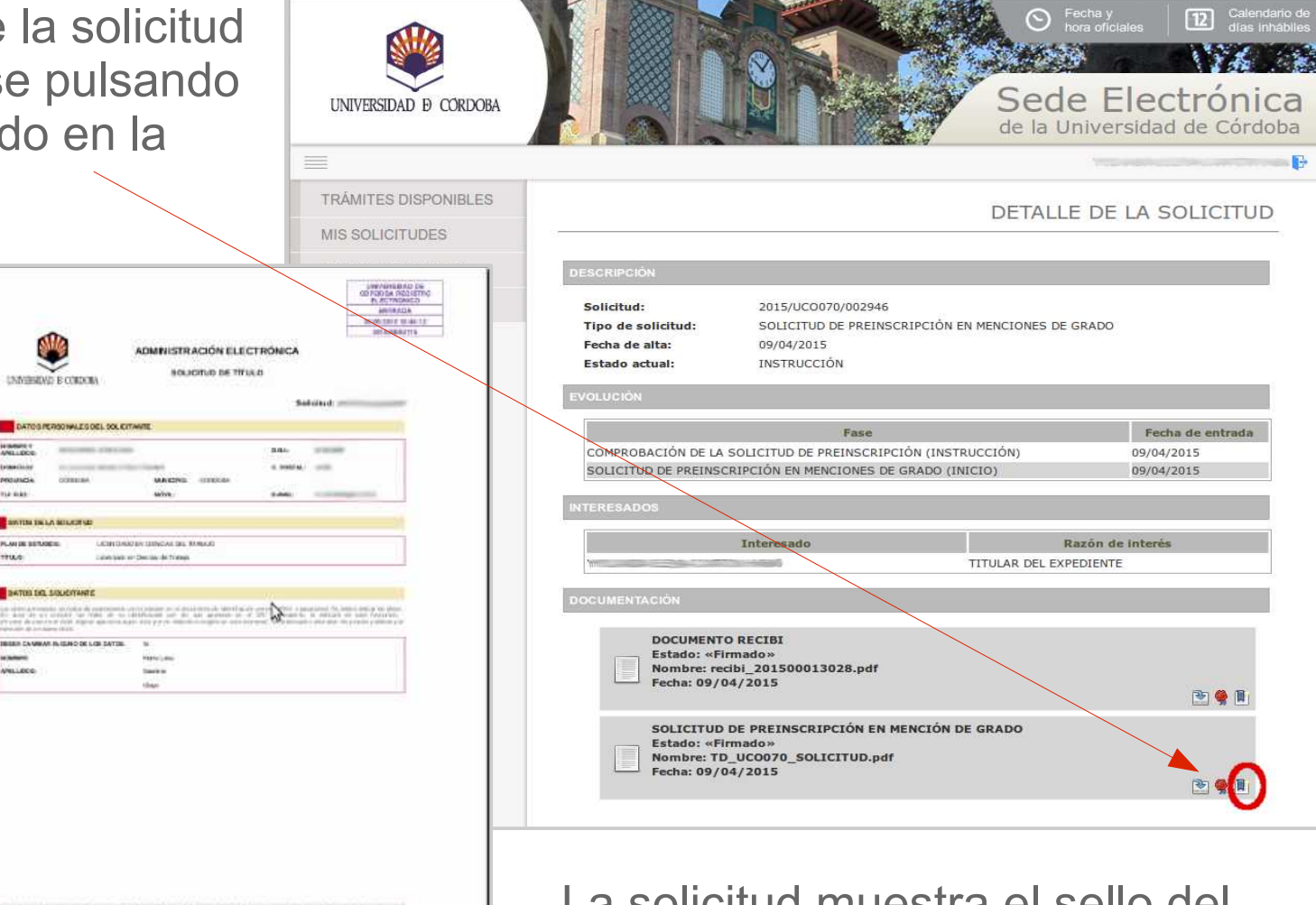

La solicitud muestra el sello del registro de entrada y está firmada electrónicamente.

## **Dudas e incidencias**

Si tiene dudas durante el proceso de obtención del certificado o de presentación de su solicitud, le atendemos en Administración Electrónica:

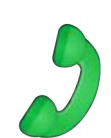

- Teléfono: 957 21 20 98

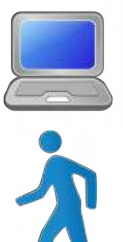

- Correo: e-administracion@uco.es
- Presencialmente: Avenida de Medina Azahara, nº 5, planta baja.
- En la sección Ayuda de la Sede Electrónica están disponibles para su consulta diversas guías que pueden servir de orientación durante el proceso de obtención del certificado electrónico, de importación y exportación del mismo, operaciones de configuración del navegador y otras que pueden ser de utilidad.